# NÁVOD NA INSTALACI

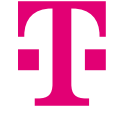

...ať v tom neplavete

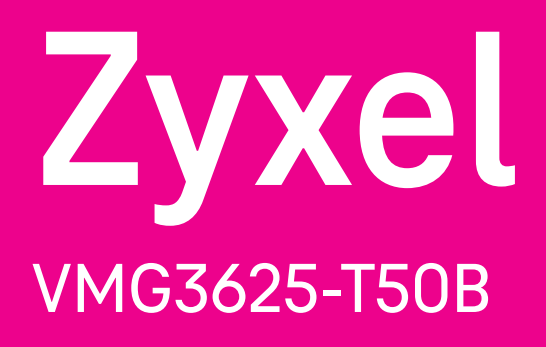

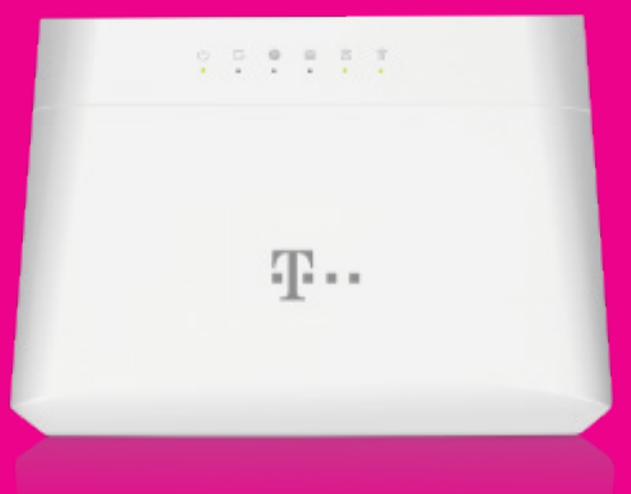

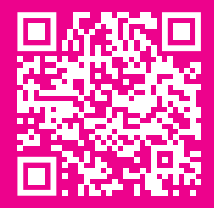

Videonávod

## Obsah balení

1 x MODEM

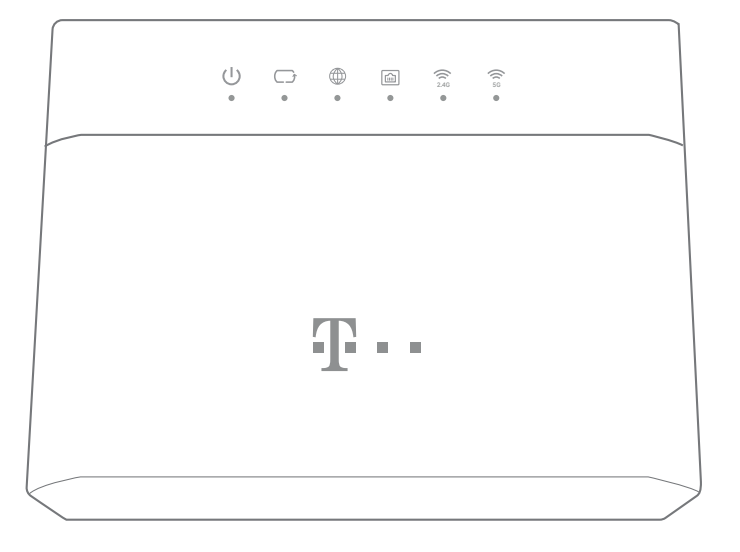

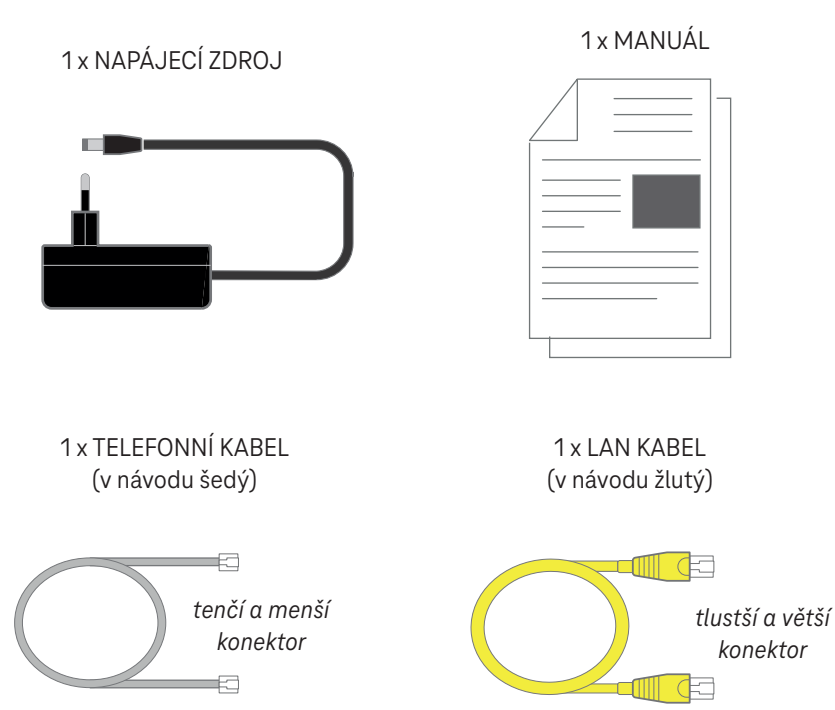

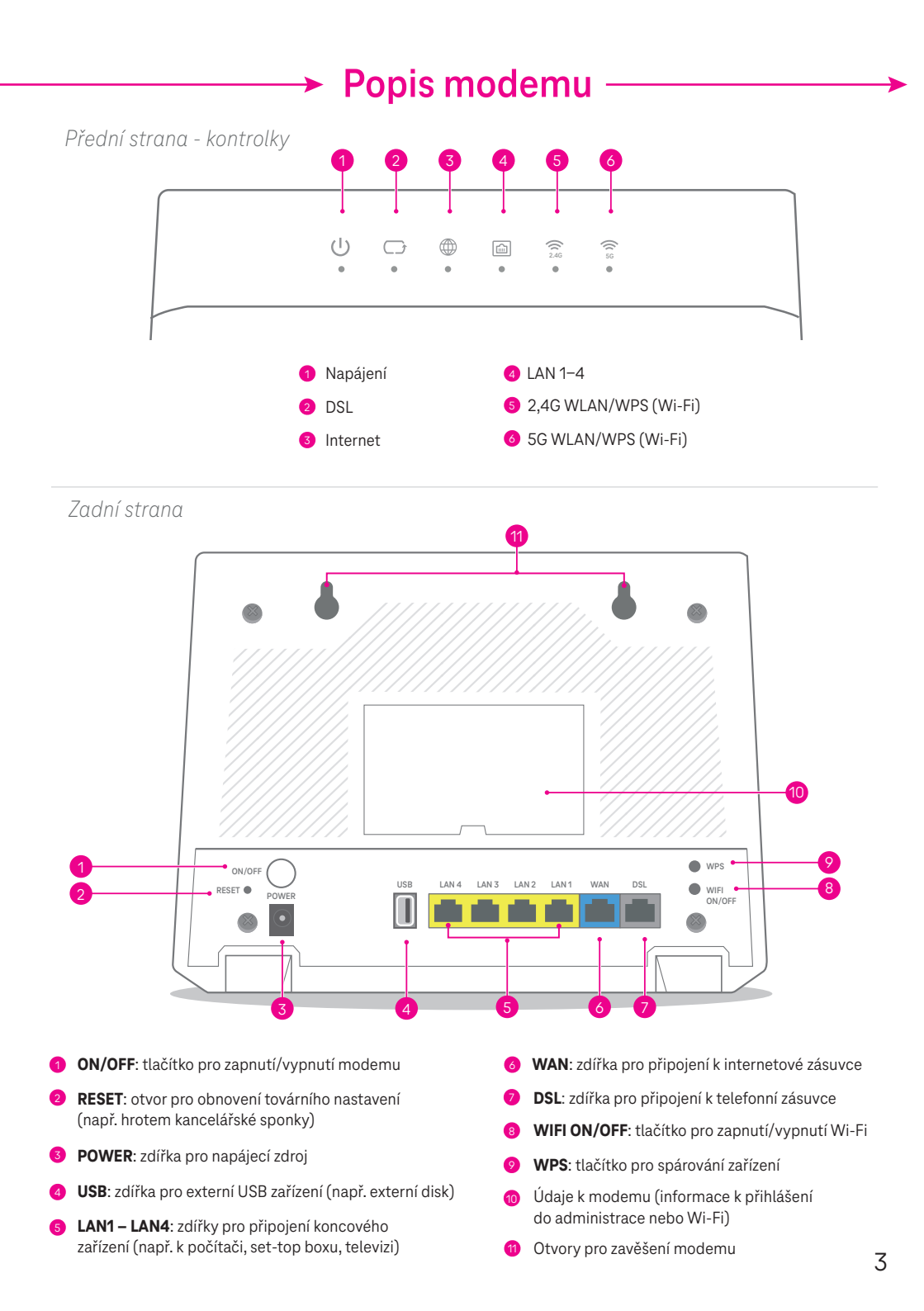

# Zapojení modemu

Od fungujícího internetu vás dělí jen několik kroků.

## 1. krok: Zapojení modemu do elektrické zásuvky

Vezměte **napájecí zdroj** a jeden konec zapojte v modemu do zdířky Power a druhý konec zapojte do elektrické zásuvky.

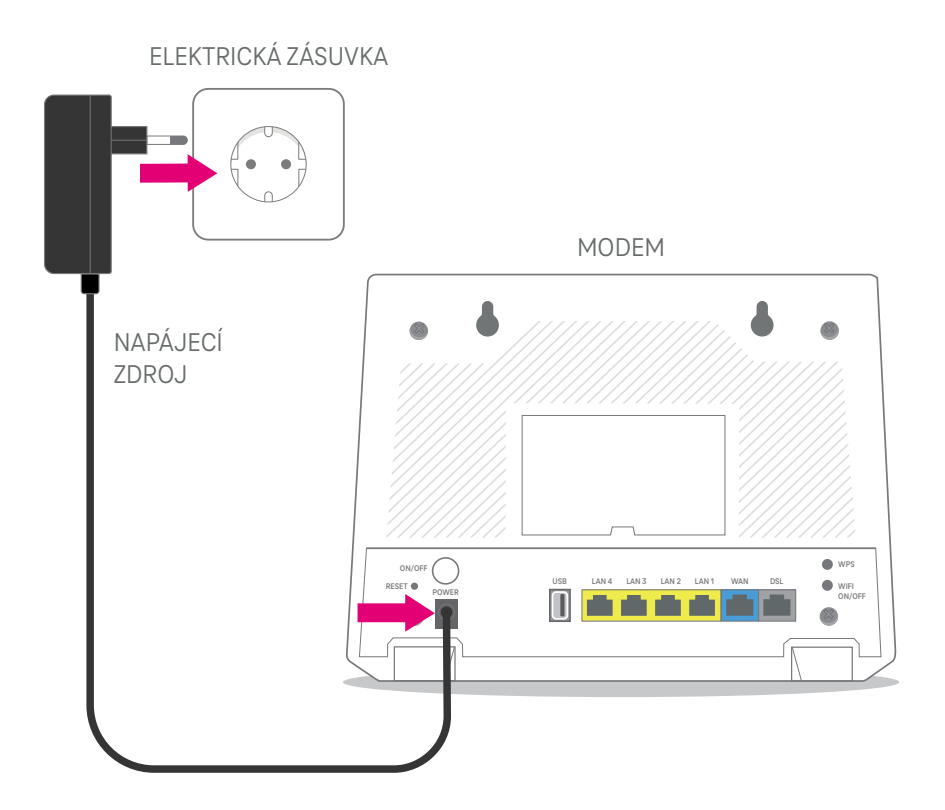

### 2. krok

Pro standardní nastavení pokračujte Variantou A.

Pokud máte internet zapojený přes tzv. **Terminátor**, pokračujte **Variantou B** na další straně. Terminátor (není součástí balení) slouží ke zvýšení rychlosti pevného internetu a bývá umístěn vedle telefonní zásuvky. Instalaci zajišťuje společnost CETIN.

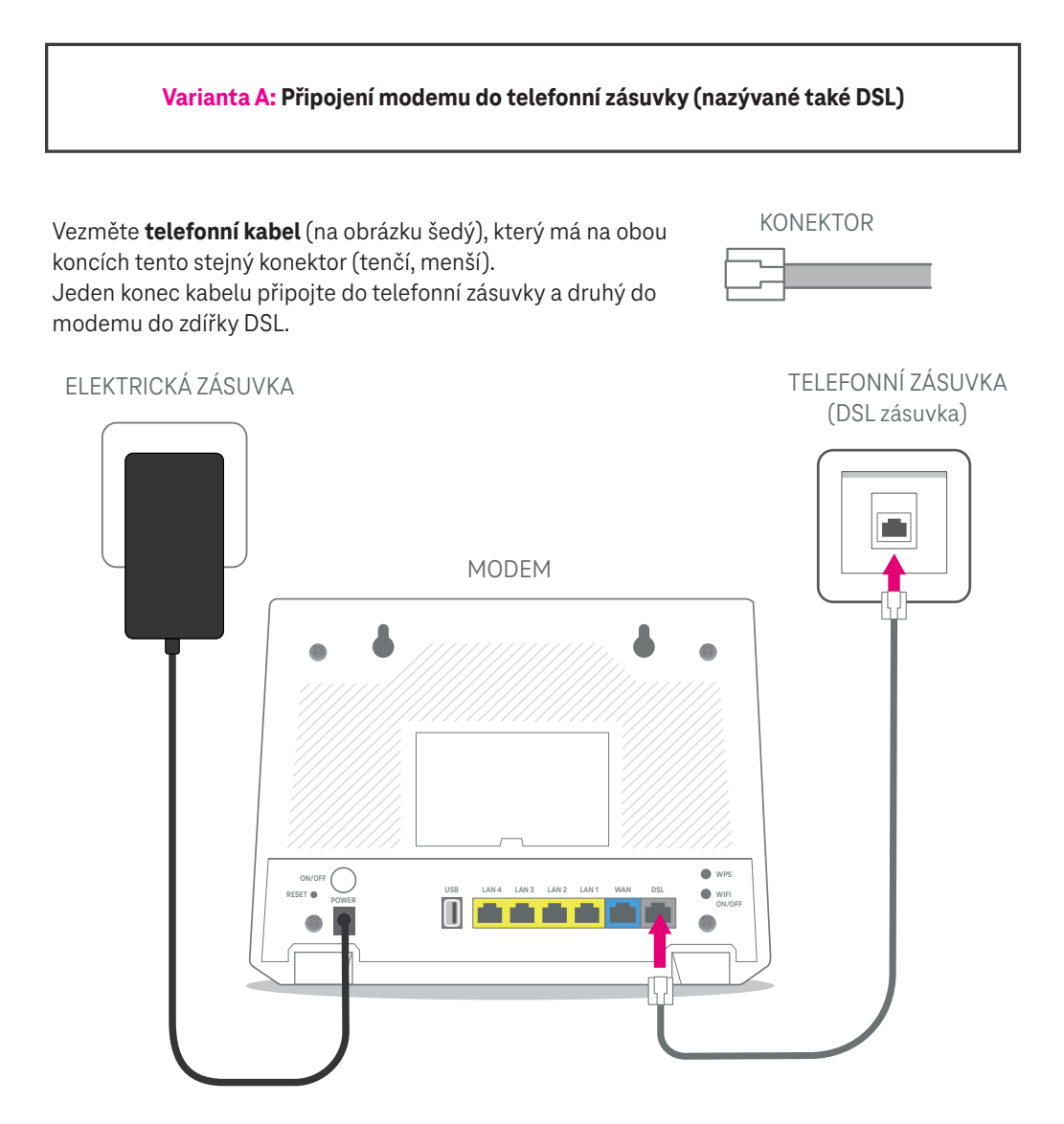

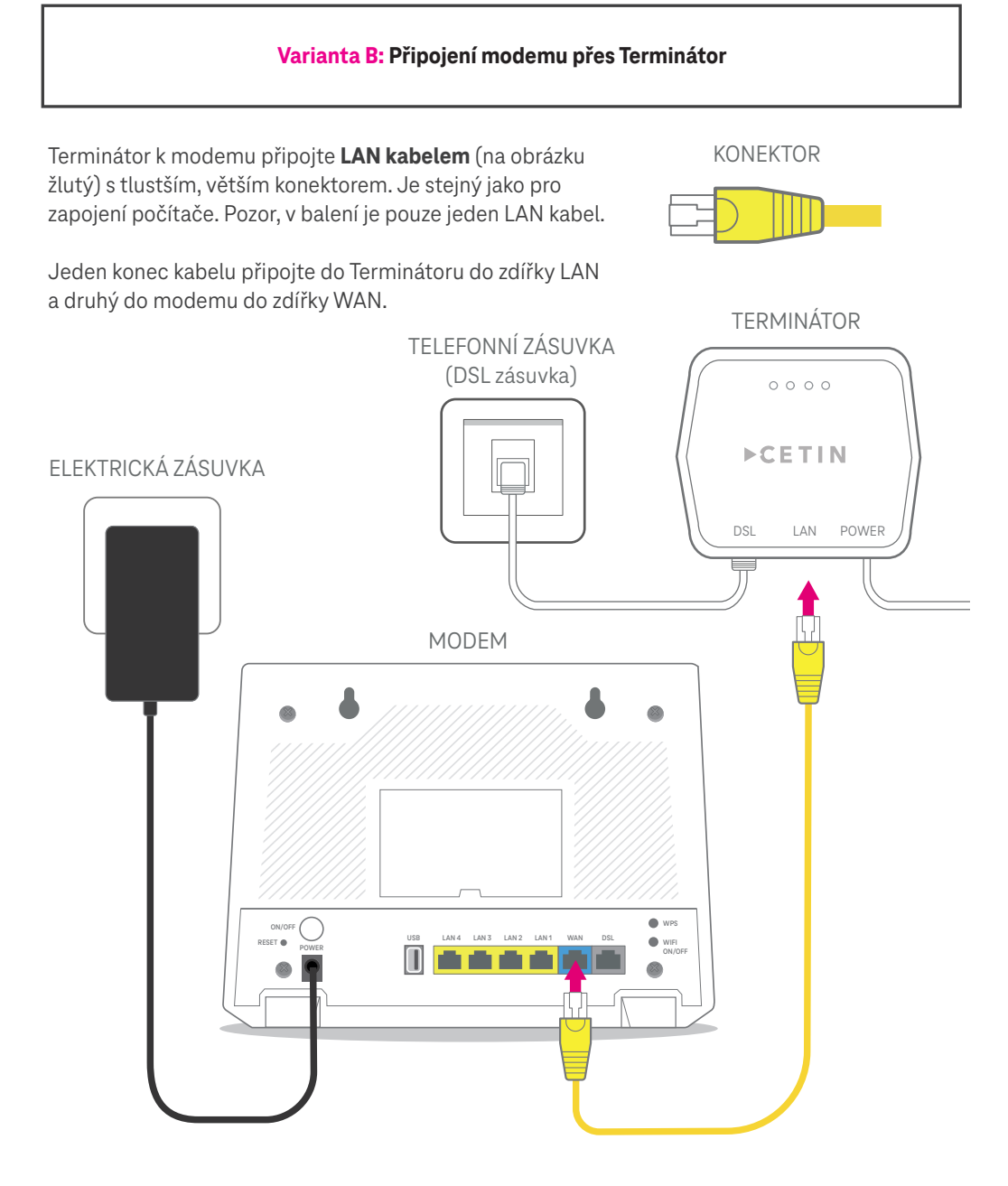

#### Další kroky jsou pro oba typy zapojení stejné.

### 3. krok: Zapnutí modemu

Zapněte modem tlačítkem ON/OFF na zadní straně modemu. Na přední straně se rozsvítí zeleně kontrolka POWER. Do 2 minut by měla zůstat stabilně svítit zeleně i kontrolka DSL a Internet.

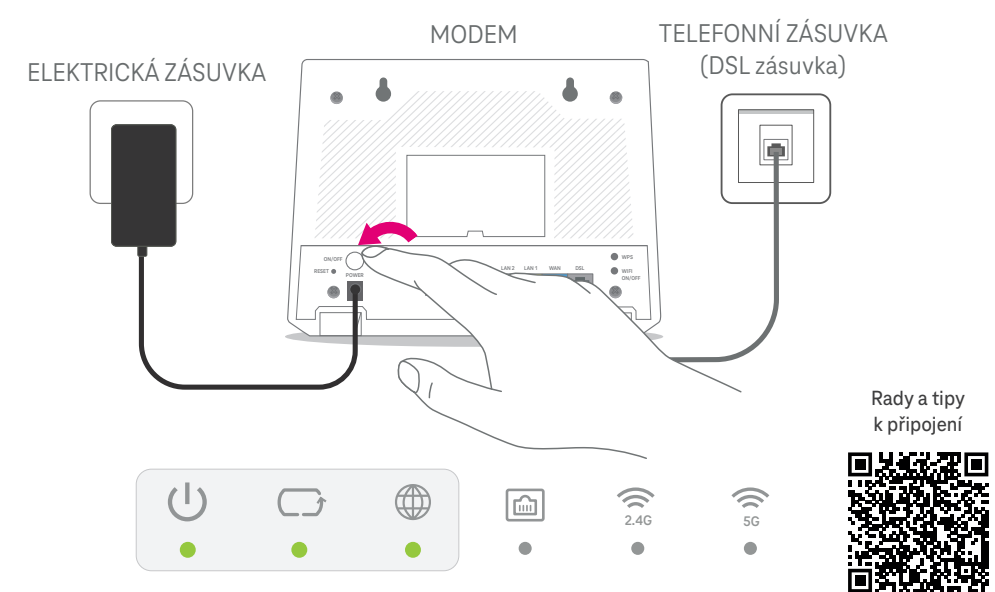

| lkona a opis LED | Barva   | Stav           | Popis                                                                                                    |
|------------------|---------|----------------|----------------------------------------------------------------------------------------------------|
| Ċ                | Zelená  | Svítí          | Zařízení je napájeno a připraveno k použití.                                                                                             |
|                  |         | Bliká          | Zařízení provádí vlastní kontrolu.                                                                                                    |
| Napájení         | Červená | Svítí          | Zařízení vykazuje závadu. Zkuste vyp./zap. znovu<br>a v případě opakovaného stavu zařízení reklamujte<br>nebo vraťte.                    |
|                  |         | Bliká          | Zařízení se aktualizuje.                                                                                                    |
|                  |         | Nesvítí        | Zařízení je vypnuto.                                                                                                    |
| C_J<br>DSL       | Zelená  | Svítí          | DSL je v provozu.                                                                                                    |
|                  |         | Bliká (pomalu) | DSL se snaží sestavit spojení.                                                                                                    |
|                  |         | Bliká (rychle) | Sestavení DSL linky začíná.                                                                                                    |
|                  |         | Nesvítí        | Není žádné spojení se sítí.                                                                                                    |
| INTERNET         | Zelená  | Svítí          | Připojení k internetu je k dispozici.                                                                                                    |
|                  |         | Bliká          | Probíhá internetový provoz.                                                                                                    |
|                  | Červená | Svítí          | Spojení selhalo. Zkuste po nějaké době vyp./zap.<br>zařízení. V případě přetrvávání potíží kontaktujte<br>svého poskytovatele internetu. |
|                  |         | Nesvítí        | Internetové připojení není k dispozici.                                                                                                  |

## Zapnutí WI-FI

### 4. krok

Wi-Fi zapnete tím, že podržíte přibližně 2 sekundy tlačítko Wi-Fi na zadní straně modemu. I když se může zdát, že se nic neděje, **počkejte asi 30 sekund.** Na přední straně modemu se vám rozsvítí obě kontrolky Wi-Fi sítě.

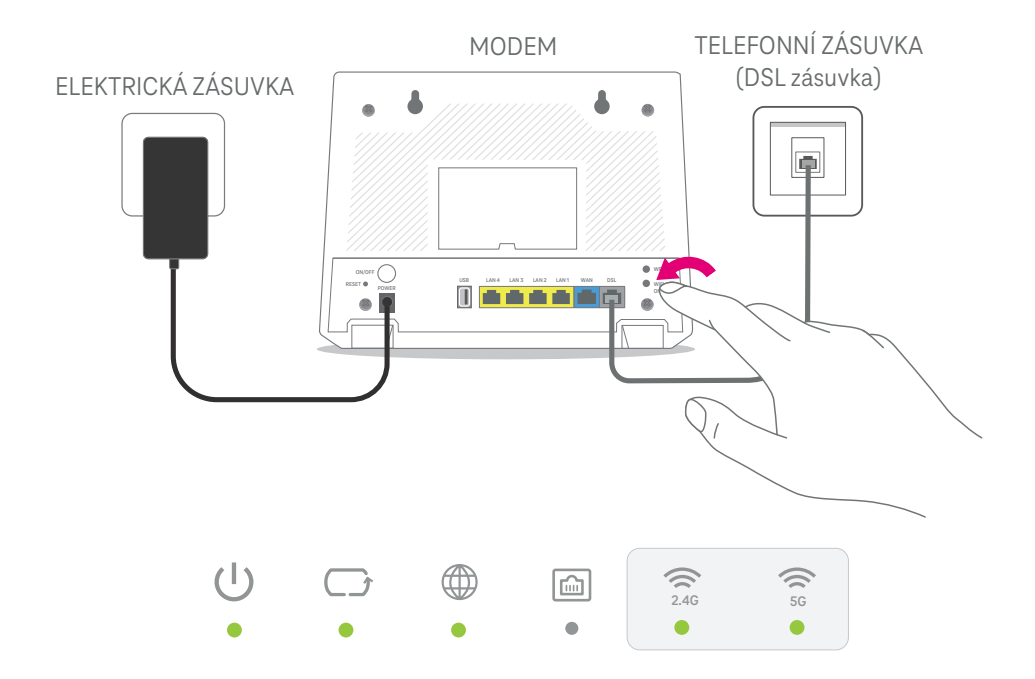

| lkona a opis LED                 | Barva  | Stav    | Popis                                              |
|----------------------------------|--------|---------|----------------------------------------------------|
| 2,4G<br>2,4G WLAN/WPS<br>(Wi-Fi) | Zelená | Svítí   | Wi-Fi je zapnutá.                                  |
|                                  |        | Bliká   | Wi-Fi síť komunikuje s připojenými zařízeními.     |
|                                  | Žlutá  | Bliká   | Zařízení sestavuje WPS spojení s druhým zařízením. |
|                                  |        | Nesvítí | Wi-Fi je vypnutá.                                  |
| 56<br>5G WLAN/WPS<br>(Wi-Fi)     | Zelená | Svítí   | Wi-Fi je zapnutá.                                  |
|                                  |        | Bliká   | Wi-Fi síť komunikuje s připojenými zařízeními.     |
|                                  | Žlutá  | Bliká   | Zařízení sestavuje WPS spojení s druhým zařízením. |
|                                  |        | Nesvítí | Wi-Fi je vypnutá.                                  |

# Připojení modemu k zařízení

## 5. krok

Pro připojení jednotlivých zařízení k internetu můžete využít **Wi-Fi (Varianta A)** i **kabel (Varianta B)**. Připojení přes kabel je stabilnější a rychlejší, doporučujeme jej např. pro televizi.

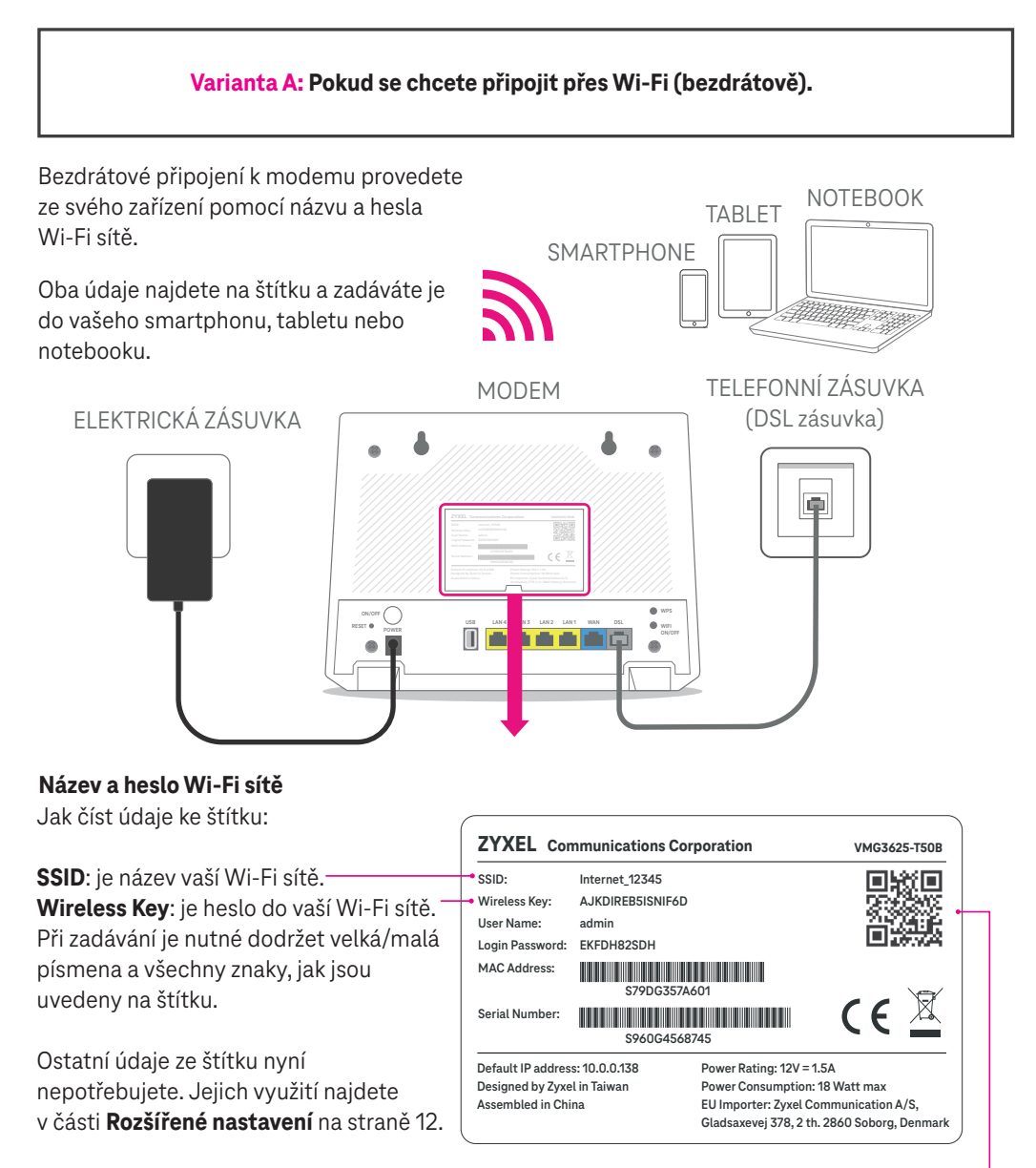

Načtením QR kódu na štítku dojde k automatickému připojení k Wi-Fi síti.

#### Varianta B: Pokud se chcete připojit přes kabel.

Vezměte LAN kabel (s tlustším, větším konektorem).

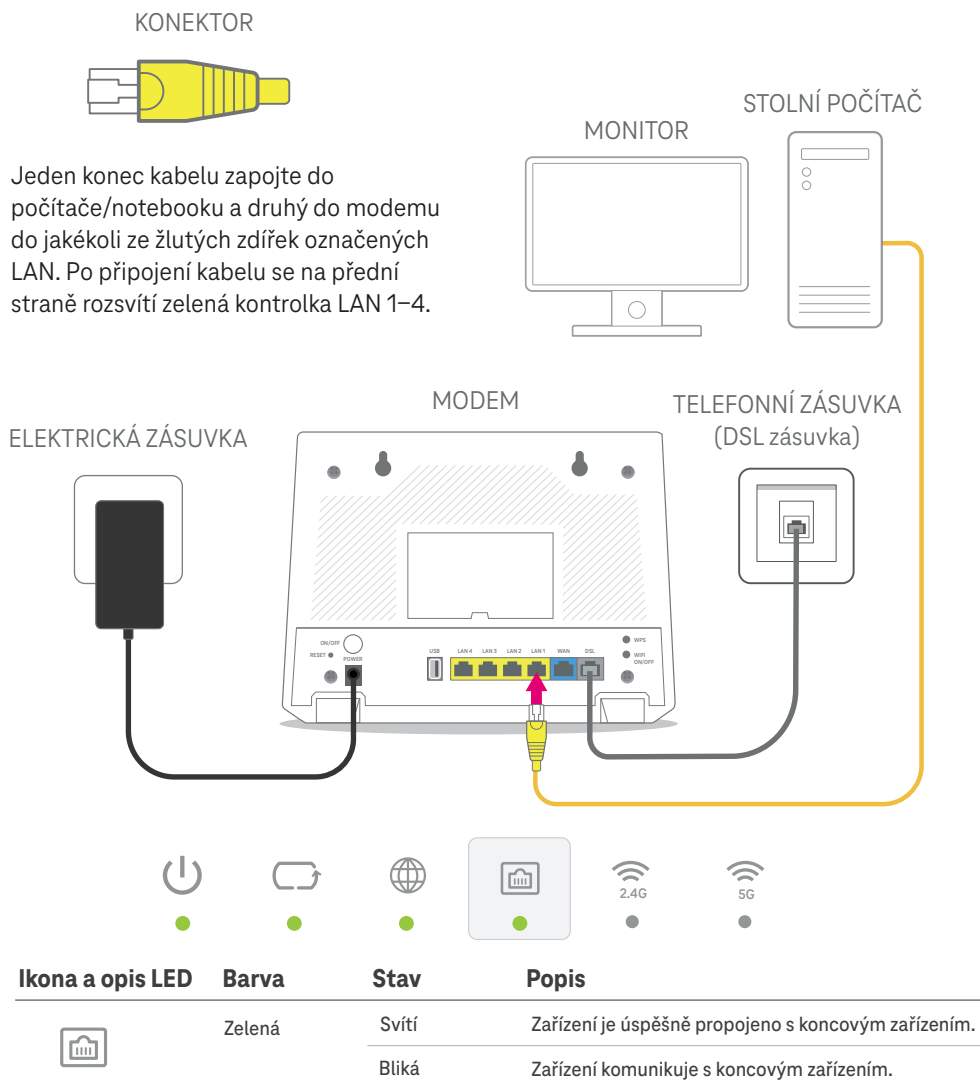

Nesvítí

Není navázáno spojení s koncovým zařízením.

LAN 1-4

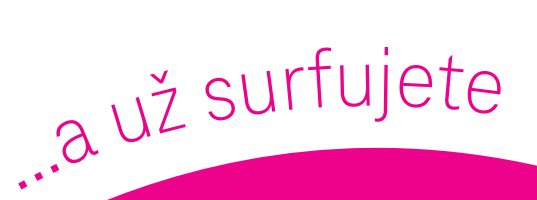

# Gratulujeme, jste online!

# Teď si můžete užívat digitální svět naplno.

Uvítáme zpětnou vazbu k tomuto návodu na tomto odkazu nebo přes QR kód

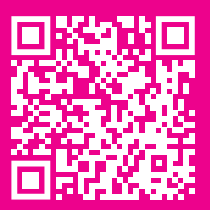

# Rozšířené nastavení

#### Konfigurace modemu/Wi-Fi (např. nastavení názvu sítě a vlastního hesla).

Pokud potřebujete změnit nastavení modemu, budete potřebovat další údaje ze štítku: **User Name:** uživatelské jméno

#### Login Password: heslo

Nastavení pak můžete měnit přes:

- 1. Webový prohlížeč pokud jste připojeni k modemu (přes kabel nebo Wi-Fi), zadejte adresu http://10.0.0.138
- 2. DSL Manager více informací na https://www.t-mobile.cz/dslmanager (aplikace je dostupná pouze pro OS Windows)

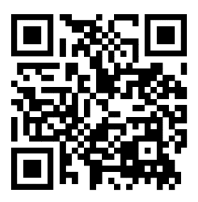

**3. Wi-Fi Manager** – rychlé a pohodlné nastavení Wi-Fi, které najdete v aplikaci Můj T-Mobile. Více informací na https://www.t-mobile.cz/wi-fi-manager

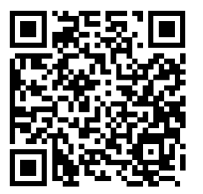

Vyvarujte se prosím neodborných zásahů a změn v nastavení modemu, pokud příslušným parametrům nerozumíte! Můžete tím způsobit nestandardní chování vašeho modemu a ohrozit připojení k internetu.

#### WPS tlačítko aneb Spárování zařízení bez zadání hesla

Pokud zařízení (např. tiskárna), které chcete připojit přes Wi-Fi, podporuje technologii WPS (a máte WPS na zařízení zapnuté), nemusíte heslo k Wi-Fi zadávat manuálně. Stačí na modemu podržet aspoň 2 sekundy tlačítko WPS, dokud se u modemu oranžově nerozbliká kontrolka Wi-Fi. Následně, během cca 2 minut by mělo automaticky dojít k připojení tohoto zařízení přes WPS.

#### Reset/Zrušení nastavení

Reset využijete, pokud potřebujete modem vrátit zpět do továrního nastavení. Typicky pro obnovení původního hesla a názvu sítě, jako byly uvedeny na štítku modemu. Modem je potřeba mít zapnutý. Hrotem pera nebo kancelářskou sponkou po dobu 10 sekund podržte stisknuté tlačítko RESET na zadní straně modemu. Vyčkejte, až se modem nastartuje zpět do standardního režimu.